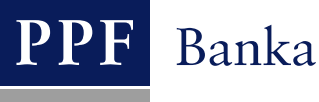

# USER GUIDE FOR THE INTERNETBANKING SERVICE OF PPF banka a.s.

Part III: Communication with the Bank, notification about selected events, and requests to the Bank

### **Contents:**

| I.   | Introduction                                           |   |
|------|--------------------------------------------------------|---|
| II.  | Communication with the Bank                            |   |
| A.   | . Received messages from the Bank                      |   |
| B.   | . Creating and sending messages to the Bank            |   |
| C.   | . List of messages sent to the Bank                    | б |
| III. | Notification about selected events                     |   |
| A.   | . Setting up sending of notifications                  | 9 |
| B.   | . Entering of individual notifications                 |   |
|      | 1. Notification on Login Into Internetbanking          |   |
|      | 2. Notification on Certificate validity                |   |
|      | 3. Notification on Account Balance                     |   |
|      | 4. Notification on Changes the Balance                 |   |
|      | 5. Notification on Today's Turnover                    |   |
|      | 6. Notification on Cleared Transaction                 |   |
|      | 7. Notification on successful card transaction         |   |
|      | 8. Notification on unsuccessful card transaction       |   |
| C.   | . Displaying details, changing and deleting the notice |   |
|      | 1. Details of notice                                   |   |
|      | 2. Changing the notice                                 |   |
|      | 3. Deleting the notice                                 |   |
| IV.  | Requests to the Bank                                   |   |
| A.   | . Entering requests                                    |   |
|      | 1. Requests relating to Internetbanking                |   |
|      | 2. Requests relating to Cards                          |   |
|      | 3. Requests relating to the Client                     |   |
| B.   | . Displaying your sent requests                        |   |

### I. Introduction

For greater clarity, the User Guide is divided into several parts, which are separate documents. This part describes communication with the Bank, setting and sending of a notification about selected events, and requests sent to the Bank. Other information related to IB is stated in other parts of the User Guide.

In the event that there are expressions, abbreviations or phrases beginning with capital letters used in the text of the User Guide, their meaning will be stated in the article titled Definition of Terms of the GBC and/or SBC. The meaning may be specified in the individual provisions of the GBC and/or SBC and/or this User Guide.

### II. Communication with the Bank

You may send a query or request to the Bank relating to IB or the products and services provided by IB in the **Communication with the Bank** option. Similarly, the Bank will use IB for sending messages to Users – e.g. in the case of a change of SBC, the planned unavailability of IB, etc.

After selecting this option, the field for creating a new message to the Bank will be automatically displayed.

| S Accounts                  | Create   | New Message         |
|-----------------------------|----------|---------------------|
| Transaction History         |          |                     |
| Statements                  |          |                     |
| Payment Orders              | Subject: | *                   |
| Payment Cards               |          |                     |
| > Notice                    |          |                     |
| Communication with the Bank | Message: | *                   |
| Cerate New Message          |          |                     |
| Received messages           |          | * Mandatory details |
| Sent Messages               |          |                     |
| Settings                    |          |                     |
| Guides and Instructions     |          | Clear Submit        |

### A. Received messages from the Bank

To view the message sent by the Bank, click on the Received messages option. A list of messages from the Bank will be displayed.

If you receive a message from the Bank, this option is displayed immediately upon logging into the IB. The number of unread messages (in bold) and the total number of messages received from the Bank are also displayed in the upper bar. If you do not read the message from the Bank, a list of current accounts which are connected to IB will be displayed after next login into IB and information about unread messages is displayed only in the upper bar.

You can read a message by clicking on its Subject.

| HENRY WHITE                 | Date of last logging: 21.0 | 6.2012 17:27:44                              | Actual Date and Time: 21.06 | .2012 17:43:37 Messages            | 12 Log off          |
|-----------------------------|----------------------------|----------------------------------------------|-----------------------------|------------------------------------|---------------------|
|                             |                            |                                              |                             |                                    |                     |
| > Accounts                  | List of Recei              | ved messages                                 |                             |                                    |                     |
| Transaction History         |                            | _                                            |                             |                                    |                     |
| Statements                  | New Message                |                                              |                             |                                    | Fitter Clear fitter |
| Payment Orders              |                            |                                              |                             |                                    |                     |
| Payment Cards               | Date 🔺                     | Subject                                      | Priority                    | Attachment                         | Message Type        |
| > Notice                    | 18.05.2012 15:45:24        | Notification about selected events           | normal                      | Information about notification.pdf |                     |
| Communication with the Bank | 18.05.2012 15:42:31        | Innovation of the<br>Internetbanking product | normal                      | Information about Changes.pdf      |                     |
| Cerate New Message          |                            |                                              |                             |                                    |                     |
| Received messages           |                            |                                              |                             |                                    |                     |

The text of the message from the Bank will be stated in the file Message text. You can respond to the received message by clicking on the Reply button – the field for creating and sending messages to the Bank will be displayed (see article <u>B</u>.). A received message can also be printed by clicking on the Print button – the print runs in the same way as in article <u>C</u>. A received message can also be deleted by clicking on the Delete button. If the message contains an attachment, you can open it or save it by clicking on the Download file button.

| Message                                                                                                    |                                                                                                |
|----------------------------------------------------------------------------------------------------|------------------------------------------------------------------------------------------------|
| Date:                                                                                                    | 18.05.2012 15:45:24                                                                            |
| Subject:                                                                                                    | Notification about selected events                                                             |
| Priority:                                                                                                    | normal                                                                                         |
| Message Type:                                                                                                    |                                                                                                |
| Attachment:                                                                                                    | Information about notification.pdf                                                             |
| Message:                                                                                                    |                                                                                                |
| UEAL LUEUL.                                                                                                    |                                                                                                |
| We would like to inform you that it is possible to s<br>events within the innovation of the Internetbanki<br>Details of this update are in enclosure.<br>PPF banka a.s. | et the sending of a notification about selected<br>ng product with effect from April 23, 2012. |
| We would like to inform you that it is possible to s<br>events within the innovation of the Internetbanki<br>Details of this update are in enclosure.<br>PPF banka a.s. | et the sending of a notification about selected ng product with effect from April 23, 2012.    |

After option Delete, a question regarding whether you really want to delete the selected message will be displayed – for deletion, click on the Yes button.

| Delete Message          |                      |
|-------------------------|----------------------|
| Do you really want to d | lelete this Message? |
| Yes                     | No                   |

The selected message will be deleted.

By means of the Filter button the selected period for which you wish to view received messages can be specified.

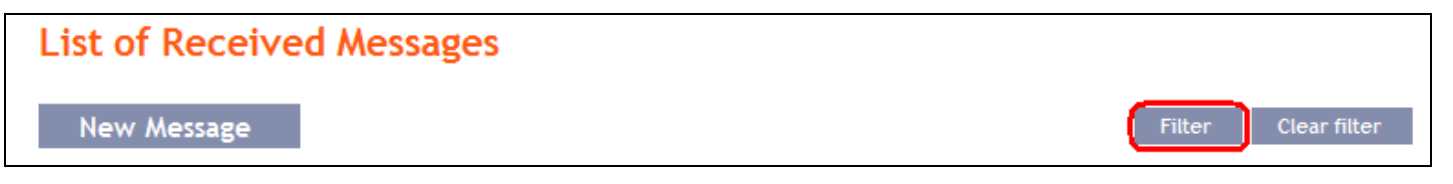

In the Date from field, enter the date from which you want the received messages to be displayed and, in the Date by field, enter the date until which you want to view received messages or select these data from the calendar on the right of the field. It is sufficient to fill in only one of the two fields. Press button Back to return to the list of received messages. The entered data can be deleted with the Default button. To confirm your selections, click on the View button.

| Filter |                          |
|--------|--------------------------|
|        | Date from: 01.07.2012 28 |
|        | till: 31.08.2012 28      |
|        | Back Clear Submit        |

#### Creating and sending messages to the Bank B.

To send a message to the Bank, click on the Create New Message option. In the Subject field write briefly what the message relates to and type the text of the message in the Message box. The full entered text can be deleted with the Clear button. After entering the full text of the message click on the Submit button to send it to the Bank.

| > Accounts                              | Create New Message                                                                        |
|-----------------------------------------|-------------------------------------------------------------------------------------------|
| Transaction History                     |                                                                                           |
| Statements                              |                                                                                           |
| Payment Orders                          | Subject:         Unavailable statements         *                                         |
| Payment Cards                           | Hello,                                                                                    |
| > Notice                                | I have no statements available for account 12345678 - I ask for their speedy<br>delivery. |
| Communication with the<br>Bank          | Message: Thank you, White                                                                 |
| Cerate New Message<br>Received messages | * Mandatory details                                                                       |
| Sent Messages                           |                                                                                           |
| Settings                                |                                                                                           |
| Guides and Instructions                 | Clear Submit                                                                              |

Subsequently, the recapitulation of the message text and the field for its Authorization will be displayed. Authorization is performed in accordance with the part I. of the User Guide. Then click on the Authorize button and go to the list of messages. Each User Authorizes the messages separately, even when he/she has set the Multiple or Multi-level Authorization for orders and requests for the Bank.

| Create New Mes | sage                                                                                                    |
|----------------|----------------------------------------------------------------------------------------------------|
| Subject:       | Unavailable statements                                                                                                    |
| Message:       | Hello,<br>I have no statements available for account 12345678<br>9 - I ask for their speedy delivery.<br>Thank you, White |
| SMS Code:      | Generate SMS code                                                                                                    |
|                | Back Authorize                                                                                                    |

A list of all the sent messages will be automatically displayed - see point C. below.

#### С. List of messages sent to the Bank

The list of sent messages can be displayed by selecting Sent messages. By means of the Filter button the selected period for which you wish to view the sent messages can be specified.

| Accounts                       | List | of Sent Messages           |                        |                   |                  |
|--------------------------------|------|----------------------------|------------------------|-------------------|------------------|
| Transaction History            |      | -                          |                        |                   |                  |
| Statements                     | N    | ew                         |                        | Filter Clear filt | ter Delete Print |
| Payment Orders                 |      |                            |                        |                   |                  |
| Payment Cards                  |      | Date and Time of Message 🔺 |                        | Subject           |                  |
| > Notice                       | ۲    | 21.06.2012 18:04:59        | Unavailable statements |                   |                  |
| Communication with the<br>Bank |      |                            |                        |                   |                  |
| Cerate New Message             |      |                            |                        |                   |                  |
| Received messages              |      |                            |                        |                   |                  |
| Sent Messages                  |      |                            |                        |                   |                  |

In the Date from field enter the date from which you want the sent messages to be displayed and, in the Date by field, enter the date until which you want to view the sent messages or select these data from the calendar on the right of the field. It is sufficient to fill in only one of the two fields. The entered data can be deleted with the Default button. To confirm your selections, click on the View button.

| Filter |                          |
|--------|--------------------------|
|        | Date from: 01.07.2012 28 |
|        | till: 31.08.2012 28      |
|        | Clear Submit             |

By clicking on the message Subject you can view its details.

Version: 20131003

Page 6 (of 32) PPF banka a.s., Praha 6, Evropská 2690/17, Postal Code 160 41, Czech Republic, Company No. 47116129, VAT No. CZ47116129. Incorporated in the Companies Register of the Municipal Court in Prague, Section B, File 1834 Tel.: (+420) 224 175 888, Fax: (+420) 224 175 980

| List | of Sent Messages           |                        |       |              |        |       |
|------|----------------------------|------------------------|-------|--------------|--------|-------|
| N    | ew                         | Filte                  | er    | Clear filter | Delete | Print |
|      | Date and Time of Message 🔺 | Su                     | bject |              |        |       |
| ۲    | 21.06.2012 18:04:59        | Unavailable statements |       |              |        |       |

You can even print details of the sent messages - for this option, click on the Print button.

| Date and time of message: | 21.06.2012 18:04:59                                                                                                    |
|---------------------------|----------------------------------------------------------------------------------------------------|
| Subject:                  | Unavailable statements                                                                                                    |
| Message:                  | Hello,<br>I have no statements available for account 12345679<br>9 - I ask for their speedy delivery.<br>Thank you, White |

A separate window with a print preview will be opened - to print the sent message, click on the Print button. After printing, close the window by means of the cross in the upper right-hand corner.

| 🖉 PPF banka a.s Poskyto    | vatel aplikace Microsoft Internet Explorer: I-b 🔳 🗖 🔀                                                                     |
|----------------------------|----------------------------------------------------------------------------------------------------|
| 💽 🗢 🛃 https://ibs.p        | 📲 🐼 😽 🗙 ಶ Live Search                                                                                                    |
| Soubor Úpravy Zobrazit O   | blíbené položky Nástroje Nápověda                                                                                         |
| 🖕 Oblíbené položky 🛛 👍 💋 🤇 | Galerie oblastí Web Slice 🔻                                                                                               |
| 🔠 🔻 🏉 PPF 🌾 P 🗴            | 🏠 🔹 🗟 🔹 🖃 🔹 Stránka 🗸 Zabezpečení 🗸 🂙                                                                                     |
| PPF                        | Print                                                                                                    |
| Date and time of message:  | 21.06.2012 18:04:59                                                                                                    |
| Subject:                   | Unavailable statements                                                                                                    |
| Message:                   | Hello,<br>I have no statements available for account 12345678<br>9 - I ask for their speedy delivery.<br>Thank you, White |
| 🔊 Hoto                     | 🔮 Internet  🖓 🔹 🕄                                                                                                    |

Version: 20131003

Page 7 (of 32) PPF banka a.s., Praha 6, Evropská 2690/17, Postal Code 160 41, Czech Republic, Company No. 47116129, VAT No. CZ47116129. Incorporated in the Companies Register of the Municipal Court in Prague, Section B, File 1834 Tel.: (+420) 224 175 888, Fax: (+420) 224 175 980

You can also delete a sent message – click on the circle in the first column of the message you want to delete and then click on the Delete button in the upper right-hand corner.

| List of Sent Messages      |                        |              |
|----------------------------|------------------------|--------------|
| New                        | Filter Clear filter    | Delete Print |
| Date and Time of Message 🔺 | Subject                |              |
| 21.06.2012 18:04:59        | Unavailable statements |              |

After this option, you will be asked whether you really want to delete the selected message; to delete, click on the Yes button.

| Delete Message                             |
|--------------------------------------------|
| Do you really want to delete this Message? |
| Yes No                                     |

The selected message will be deleted.

### III. Notification about selected events

It is possible to set the sending of a notification about selected events by selecting the option Notice.

| > Accounts                     | Notice List        |             |             |                                |         | (2) Help |
|--------------------------------|--------------------|-------------|-------------|--------------------------------|---------|----------|
| Transaction History            |                    |             |             |                                |         |          |
| > Statements                   | Create New Noti    | ce          |             |                                |         |          |
| > Payment Orders               |                    |             |             |                                |         |          |
| > Payment Cards                | Date of creation 🔺 | Notice type | Notice Name | Client's Account / Card number | Contact | Action   |
| Votice                         |                    |             |             |                                |         |          |
| Notice List                    |                    |             |             |                                |         |          |
| Notice Settings                |                    |             |             |                                |         |          |
| Communication with the<br>Bank |                    |             |             |                                |         |          |
| Settings                       |                    |             |             |                                |         |          |
| S Guides and Instructions      |                    |             |             |                                |         |          |

Notification can be sent via SMS, email or both, or their combinations for various types of notifications. Sending a notification through SMS is charged according to the Bank's Price List.

All of the entered notifications are listed in the Notice List, always only the notifications set by the User that is signed in.

| Notice List        |                                            |                           |                                |                 | 🕐 Help |
|--------------------|--------------------------------------------|---------------------------|--------------------------------|-----------------|--------|
| Create New N       | otice                                      |                           |                                |                 |        |
| Date of creation 🔺 | Notice type                                | Notice Name               | Client's Account / Card number | Contact         | Action |
| 02.08.2012         | Notice on Account Balance                  | Avai                      | 40004                          | +420123456789   | à 🍃 🗴  |
| 02.08.2012         | Notice on Login Into<br>Internetbanking    | Log - IB                  |                                | +420123456789   | ×      |
| 28.05.2012         | Notice on Unsuccessful Card<br>Transaction | TRN z PK -<br>neprovedené | 5458 54xx xxxx 0456            | henry@email.com | à 🌶 🗼  |
| 28.05.2012         | Notice on Unsuccessful Card<br>Transaction | TRN z PK -<br>neprovedené | 5458 54xx xxxx 0456            | +420123456789   | 🗟 🍃    |
| 28.05.2012         | Notice on Successful Card<br>Transaction   | TRN z PK -<br>provedené   | 5458 54xx xxxx 0456            | henry@email.com | à 🌶 📩  |
| 28.05.2012         | Notice on Successful Card<br>Transaction   | TRN z PK -<br>provedené   | 5458 54xx xxxx 0456            | +420123456789   | à 🌶 🗼  |

#### Setting up sending of notifications Α.

Setting the contacts and times for sending notifications is possible in the Notice settings section:

- In the Default contact, indicate your mobile telephone number in international format +NNNNNNNNNNN • or your e-mail address - this data may be changed in the individual notifications.
- In the Time for sending notice from/to, you can define the time interval during which notifications are to be sent - by default, there is pre-set sending time from 8:00 till 18:00, and without entering a time interval (ie. after deleting a preset sending time) the notification will be sent immediately after the selected event occurs.
- In the Do not sent notification from/to, you can enter specific dates when notifications are not to be sent (e.g. during vacation).

Click on the Confirm button to save your basic settings

| Accounts                       | Setting up notificati          | ons             |           |    |
|--------------------------------|--------------------------------|-----------------|-----------|----|
| Transaction History            |                                |                 |           |    |
| Statements                     |                                |                 |           |    |
| Payment Orders                 | SMS                            |                 |           |    |
| Payment Cards                  | Default contact:               | +420123456789   |           |    |
| Notice<br>Notice List          | Time for sending notice from:  | 07:00           | to: 16:00 | ~  |
| Notice Settings                | Do not send notification from: | 28              | to:       | 28 |
| Communication with the<br>Bank | E-mail                         |                 |           |    |
| Guides and Instructions        | Default contact:               | henry@email.com |           |    |
|                                | Time for sending notice from:  | 00:00           | to: 24:00 | ~  |
|                                | Do not send notification from: | 28              | to:       | 28 |
|                                |                                | Back Submit     |           |    |

This setting can be changed at any time.

Page 9 (of 32) PPF banka a.s., Praha 6, Evropská 2690/17, Postal Code 160 41, Czech Republic, Company No. 47116129, VAT No. CZ47116129. Incorporated in the Companies Register of the Municipal Court in Prague, Section B, File 1834 Tel.: (+420) 224 175 888, Fax: (+420) 224 175 980

### B. Entering of individual notifications

Enter notifications in the option Notice List by pressing Create New Notice.

| > Accounts          | Notice List        |             |             |                                |         | Help   |
|---------------------|--------------------|-------------|-------------|--------------------------------|---------|--------|
| Transaction History |                    |             |             |                                |         |        |
| Statements          | Create New Notic   | e           |             |                                |         |        |
| Payment Orders      |                    |             |             |                                |         |        |
| Payment Cards       | Date of creation 🔺 | Notice type | Notice Name | Client's Account / Card number | Contact | Action |
| Notice              |                    |             |             |                                |         |        |
| Notice List         |                    |             |             |                                |         |        |

Each type of notification can be entered several times as needed, but with different parameters – ie the various contacts (including several different e-mail addresses or mobile numbers), to various accounts, for sending at different times with different parameters, etc.

On the first screen, enter the name of the notification, select the type of notification and type of contact, and the contact data set during the setting of notifications will appear in the Contact field. This data can be changed. Then click on Submit button – the system will go to the next screen with the possibility of entering the details for the selected type of notification.

| Notice Name:  | IB log                               |
|---------------|--------------------------------------|
| Notice type:  | Notice on Login Into Internetbanking |
| Contact Type: | C SMS C E-mail                       |
| Contact:      | henry@email.com                      |
| contact.      |                                      |
|               | Back Submit                          |

After successful setup IB summarizes the eneterd parameters of notification.

| Notice on Login Into Internetbanking |                                      |  |
|--------------------------------------|--------------------------------------|--|
| Contact Type:                        | E-mail                               |  |
| Contact:                             | henry@email.com                      |  |
| Notice Name:                         | IB log                               |  |
| Notice type:                         | Notice on Login Into Internetbanking |  |
| Notice type:                         | Notice on Login Into Internetbanking |  |

If the notice is entered with exactly the same parameters as has already entered notice the system displays the following information:

| Notice with these parameters is already set. |
|----------------------------------------------|
|----------------------------------------------|

Then it is necessary to adjust the parameters.

The system also checks whether all required parameters are entered and whether the parameters are entered in the correct format. If not, it displays information on incorrect input and it highlights incorrect field or unfilled mandatory fields.

| Date of first dispatch - ma<br>Time of dispatch - mandato | idatory parameter<br>ry parameter                                  |
|-----------------------------------------------------------|--------------------------------------------------------------------|
| Notice Name:<br>Notice type:<br>Contact Type:<br>Contact: | Avail balance<br>Notice on Account Balance<br>SMS<br>+420123456789 |
| Client's Account:                                         | All Accounts                                                       |
| Date of first dispatch:                                   | Balance type: Available balance 👻                                  |
| Time of dispatch:                                         | Frequency: daily                                                   |

| Time of dispatch - Invalid d | ite format (correct format HH:MM) |          |                   |   |
|------------------------------|-----------------------------------|----------|-------------------|---|
| Notice Name:                 | Avail balance                     |          |                   |   |
| Notice type:                 | Notice on Account Balance         |          |                   |   |
| Contact Type:                | SMS                               |          |                   |   |
| Contact:                     | +420123456789                     |          |                   |   |
| Client's Account:            | All Accounts                      |          |                   | ~ |
| Date of first dispatch:      | 06.08.2012 28 Balan               | ce type: | Available balance | ~ |
| Time of dispatch:            | 8 Fre                             | quency:  | daily             | * |

Version: 20131003

Page 11 (of 32) PPF banka a.s., Praha 6, Evropská 2690/17, Postal Code 160 41, Czech Republic, Company No. 47116129, VAT No. CZ47116129. Incorporated in the Companies Register of the Municipal Court in Prague, Section B, File 1834 Tel.: (+420) 224 175 888, Fax: (+420) 224 175 980

Then it is necessary edit the entered parameters or add missing required parameters.

In the case of notification on the account balance, on the change of balance in the account, on the today's turnover and on the settlement of transactions, a specific account for which notification will be created or option All Accounts can be chosen in the field Client's Account.

| Client's Account: | All Accounts | × |  |
|-------------------|--------------|---|--|
|                   |              |   |  |

In this case, several separate notice with the same parameters separately for each account will be established.

| Notice List        |                                         |                    |                                |                 | 🕐 Help |
|--------------------|-----------------------------------------|--------------------|--------------------------------|-----------------|--------|
| Create New N       | otice                                   |                    |                                |                 |        |
| Date of creation 🔺 | Notice type                             | Notice Name        | Client's Account / Card number | Contact         | Action |
| 02.08.2012         | Notice on Account Balance               | Morning<br>balance | 30009                          | +420123456789   | à 🌶 🗼  |
| 02.08.2012         | Notice on Account Balance               | Morning<br>balance | 40003                          | +420123456789   | à 🌶 🗴  |
| 02.08.2012         | Notice on Account Balance               | Morning<br>balance | 50026                          | +420123456789   | à 🌶 🗴  |
| 02.08.2012         | Notice on Account Balance               | Morning<br>balance | 57009                          | +420123456789   | à 🍃 🗼  |
| 02.08.2012         | Notice on Account Balance               | Morning<br>balance | 52005                          | +420123456789   | à 🌶 🗼  |
| 02.08.2012         | Notice on Account Balance               | Morning<br>balance | 54000                          | +420123456789   | à 🌶 🗼  |
| 02.08.2012         | Notice on Account Balance               | Morning<br>balance | 50018                          | +420123456789   | à 🌶 🗼  |
| 02.08.2012         | Notice on Account Balance               | Morning<br>balance | 51002                          | +420123456789   | à 🍃 🗼  |
| 02.08.2012         | Notice on Account Balance               | Morning<br>balance | 55003                          | +420123456789   | à 🍃 🗼  |
| 02.08.2012         | Notice on Login Into<br>Internetbanking | IB log             |                                | henry@email.com | x      |
|                    |                                         |                    | < ba                           | ack   1   2     | next > |

### 1. Notification on Login Into Internetbanking

This notification will be sent after signing in of the User that set it. All data are already entered on the first screen and this notice is set by clicking on the Submit button.

| Notice Name:  | Jane - log                           |  |
|---------------|--------------------------------------|--|
| Notice type:  | Notice on Login Into Internetbanking |  |
| Contact Type: | • SMS C E-mail                       |  |
| Contact:      | +420123456789                        |  |

### 2. Notification on Certificate validity

A User that signs in to IB using a Certificate can define the sending of notifications about the forthcoming expiry of Certificate validity. This notification will be sent to the user who defined it 1 month before the expiry of the Certificate validity. All data are already entered on the first screen and this notice is set by clicking on the **Submit** button.

| Notice Name  | Certificate                      |   |
|--------------|----------------------------------|---|
| Notice type  | Notice on Certification Validity | ] |
| Contact Type | : · SMS C E-mail                 |   |
| Contact      | +420123456789                    |   |

### **3.** Notification on Account Balance

This notification can be sent for the Ledger balance or Available balance. All parameters of this notice are obligatory. This notice is set by clicking on the Submit button.

| Notice Name:            | morning available balance | •             |                   |   |
|-------------------------|---------------------------|---------------|-------------------|---|
| Notice type:            | Notice on Account Balanc  | e             |                   |   |
| Contact Type:           | SMS                       |               |                   |   |
| Contact:                | +420123456789             |               |                   |   |
| Client's Account:       | All Accounts              |               |                   | ~ |
| Date of first dispatch: | 15.08.2012                | Balance type: | Available balance | ~ |
| Time of dispatch:       | 08:00                     | Frequency:    | daily             | ~ |

#### 4. Notification on Changes the Balance

This notification can be sent for changes in the Ledger balance and Available balance. All parameters of this notice are obligatory. This notice is set by clicking on the Submit button.

| tice on Change                                                     | the Balance                                                                |                   |
|--------------------------------------------------------------------|----------------------------------------------------------------------------|-------------------|
| Notice Name:                                                       | change avail. bal.                                                         |                   |
| Notice type:                                                       | Notice on Change the Balance                                               |                   |
| Contact Type:                                                      | SMS                                                                        |                   |
| Contact:                                                           | +420123456789                                                              |                   |
| Client's Account:<br>Send if:<br>Limit in the account<br>currency: | All Accounts<br>the balance drops below set limit<br>1000000 Balance type: | Available balance |
| Limit in the account<br>currency:                                  | the balance drops below set limit 1000000 Balance type:                    | Available balance |

#### 5. Notification on Today's Turnover

This notification may be sent after performing incoming, outgoing and all transactions which are not cleared, but for which the Bank has received information about performance. The following parameters has to be selected:

- the account for which the notification is to be sent or all accounts,
- the type of payment incoming, outgoing or all types, and
- the type of transaction domestic payments, foreign payments, cash operations or all these types of . transactions.

Other parameters of this notification are optional. This notice is set by clicking on the Submit button.

Version: 20131003

| Notice Name:          | today                      |   |
|-----------------------|----------------------------|---|
| Notice type:          | Notice on Today's Turnover |   |
| Contact Type:         | SMS                        |   |
| Contact:              | +420123456789              |   |
| Client's Account:     | All Accounts               | ~ |
|                       |                            | ~ |
| Payment type:         |                            |   |
| Transaction type:     | All types                  | × |
| Counterparty account  |                            |   |
| number:<br>Bank Code: | Specific symbol:           |   |
| Variable symbol:      | Constant symbol:           |   |
| Amount from:          | to:                        |   |

### 6. Notification on Cleared Transaction

This notification can be sent for clearing incoming, outgoing or all transactions. The following parameters has to be selected:

- the account for which the notification is to be sent or all accounts,
- the type of payment incoming, outgoing or all types, and
- the type of transaction domestic payments, foreign payments, card transactions, cash operations, other transactions (this includes fees, interest, etc.) or all these types of transactions.

Other parameters of this notification are optional. This notice is set by clicking on the Submit button.

| Notice Name:          | clearing        |                    |   |
|-----------------------|-----------------|--------------------|---|
| Notice type:          | Notice on Accou | Inting Transaction |   |
| Contact Type:         | SMS             |                    |   |
| Contact:              | +420123456789   |                    |   |
| Client's Account:     | All Accounts    |                    | ~ |
|                       |                 |                    |   |
| Payment type:         | outgoing        |                    | × |
| Transaction type:     | All types       |                    | × |
| Counterparty account  |                 |                    |   |
| number:<br>Bank Code: |                 | Specific symbol:   |   |
| Variable symbol:      |                 | Constant symbol:   |   |
| Amount from:          |                 | to:                |   |

### 7. Notification on successful card transaction

This notice can be sent for information on Card transactions that have been authorized successfully and will be executed. This requires the selection of the particular Card for which the notice is to be sent; the information on amounts are optional. This notice is set by clicking on the **Submit** button.

| Notice Name:  | card TRN                              |     |   |
|---------------|---------------------------------------|-----|---|
| Notice type:  | Notice on Successful Card Transaction |     |   |
| Contact Type: | SMS                                   |     |   |
| Contact:      | +420123456789                         |     |   |
|               |                                       |     |   |
| Card number:  | 5458 54xx xxxx 4372 - HENRY WHITE     |     | ~ |
| A mount from  |                                       | tai |   |
| Amount from:  |                                       | to: |   |

Version: 20131003 PPF banka a.s., Praha 6, Evropská 2690/17, Postal Code 160 41, Czech Republic, Company No. 47116129, VAT No. CZ47116129. Incorporated in the Companies Register of the Municipal Court in Prague, Section B, File 1834 Tel.: (+420) 224 175 888, Fax: (+420) 224 175 980

#### 8. Notification on unsuccessful card transaction

This notice can be sent for information on Card transactions that have been rejected and will not be executed reason for refusal will be specified in the notice. This requires the selection of the particular Card for which the notice is to be sent. This notice is set by clicking on the Submit button.

| Notice Name:  | card TRN                                |   |
|---------------|-----------------------------------------|---|
| Notice type:  | Notice on Unsuccessful Card Transaction |   |
| Contact Type: | SMS                                     |   |
| Contact:      | +420123456789                           |   |
|               |                                         |   |
| Card number:  | 5458 54xx xxxx 4372 - HENRY WHITE       | ~ |

#### С. Displaying details, changing and deleting the notice

Any notice may be deleted at any time and for most of the notice specified parameters can be changed. Changing and deleting the notice shall be performed in the choice Notice List, where they are one to three icons in the Action column, depending on whether you can view the detail of the notice, to change the notice or delete it only.

| Accounts      Transaction Materia                           | Notice List        |                                          |                    |                                |                 | Help   |
|-------------------------------------------------------------|--------------------|------------------------------------------|--------------------|--------------------------------|-----------------|--------|
| <ul> <li>Transaction History</li> <li>Statements</li> </ul> | Create New N       | otice                                    |                    |                                |                 |        |
| Payment Orders                                              |                    |                                          |                    |                                |                 |        |
| Payment Cards                                               | Date of creation 🔺 | Notice type                              | Notice Name        | Client's Account / Card number | Contact         | Action |
| Notice                                                      | 14.08.2012         | Notice on Successful Card<br>Transaction | Card TRN           | 5458 54xx xxxx 4372            | +420123456789   | à 🌶 🗴  |
| Notice Settings                                             | 02.08.2012         | Notice on Account Balance                | Morning<br>balance | 57009                          | +420123456789   | à 🍃 🕏  |
| <ul> <li>Communication with the<br/>Bank</li> </ul>         | 02.08.2012         | Notice on Account Balance                | Morning<br>balance | 40003                          | +420123456789   | à 🌶 🗼  |
| Settings                                                    | 02.08.2012         | Notice on Login Into<br>Internetbanking  | IB log             |                                | henry@email.com | x      |
| Guides and Instructions                                     | 02.08.2012         | Notice on Login Into<br>Internetbanking  | Log - IB           |                                | +420123456789   | x      |

You start the following actions by clicking on these icons:

| Icon | Action Name | Description                                                                                |
|------|-------------|--------------------------------------------------------------------------------------------|
| 0    | Detail      | Displaying notice details.                                                                 |
| 0    | Change      | Changing the notice – IB displays the parameters of the notification which can be changed. |
| ×    | Delete      | Deleting the notice.                                                                       |

Version: 20131003

Page 17 (of 32) PPF banka a.s., Praha 6, Evropská 2690/17, Postal Code 160 41, Czech Republic, Company No. 47116129, VAT No. CZ47116129. Incorporated in the Companies Register of the Municipal Court in Prague, Section B, File 1834 Tel.: (+420) 224 175 888, Fax: (+420) 224 175 980

### **1.** Details of notice

Click on the icon Detail to view details of the notice.

| Notice List        |                                          |                    |                                |               | 😲 Help |
|--------------------|------------------------------------------|--------------------|--------------------------------|---------------|--------|
| Create New N       | otice                                    |                    |                                |               |        |
| Date of creation 🔺 | Notice type                              | Notice Name        | Client's Account / Card number | Contact       | Action |
| 14.08.2012         | Notice on Successful Card<br>Transaction | Card TRN           | 5458 54xx xxxx 4372            | +420123456789 | 🔍 之 📩  |
| 02.08.2012         | Notice on Account Balance                | Morning<br>balance | 57009                          | +420123456789 | 🛕 🍃    |

IB displays the details of the selected notification. Close the detail by the Back button and return to the list of notifications.

| Notice on Account Balance            |                           |
|--------------------------------------|---------------------------|
| Contact Type:                        | SMS                       |
| Contact:                             | +420123456789             |
| Notice Name:                         | Morning balance           |
| Client's Account:                    | 57009                     |
| Notice type:                         | Notice on Account Balance |
| Balance type:                        | Available balance         |
| Frequency:                           | daily                     |
| Date of next dispatch of the notice: | 15.08.2012                |
| Time of dispatch:                    | 08:00                     |
| Ba                                   | ck                        |

### 2. Changing the notice

Click on the Change icon to change the notification.

| Notice List        |                                          |                    |                                |               | 😲 Help       |
|--------------------|------------------------------------------|--------------------|--------------------------------|---------------|--------------|
| Create New N       | otice                                    |                    |                                |               |              |
| Date of creation 🔺 | Notice type                              | Notice Name        | Client's Account / Card number | Contact       | Action       |
| 14.08.2012         | Notice on Successful Card<br>Transaction | Card TRN           | 5458 54xx xxxx 4372            | +420123456789 | à 🍃 🗼        |
| 02.08.2012         | Notice on Account Balance                | Morning<br>balance | 57009                          | +420123456789 | ≧ <b>⊘</b> × |

IB shows only those parameters of selected notice that can be changed. If you want to make a different change which are not enabled in this option, you must delete the notification accorgind section 3 and re-entered it according to Part B.

Change the required parameters and click on the Submit button.

Version: 20131003 PPF banka a.s., Praha 6, Evropská 2690/17, Postal Code 160 41, Czech Republic, Company No. 47116129, VAT No. CZ47116129. Incorporated in the Companies Register of the Municipal Court in Prague, Section B, File 1834 Tel.: (+420) 224 175 888, Fax: (+420) 224 175 980

| Notice Name:            | Morning balan | се          |               |                     |
|-------------------------|---------------|-------------|---------------|---------------------|
| Notice type:            | Notice on Acc | ount Balanc | e             |                     |
| Contact Type:           | SMS           |             |               |                     |
|                         |               |             | -             |                     |
| Contact:                | +42012345678  | 9           |               |                     |
| Date of first dispatch: | 15.08.2012    | 28          | Balance type: | Available balance 🔻 |
| Time of dispatch:       | 08:00         |             | Frequency:    | daily 🔽             |

After a successful change, IB summarizes the new parameters of notification.

| Contact Type:                        | SMS                       |
|--------------------------------------|---------------------------|
| Contact:                             | +420123456789             |
| Notice Name:                         | Morning balance           |
| Client 's Account:                   | 57009                     |
| Notice type:                         | Notice on Account Balance |
| Balance type:                        | Available balance         |
| Frequency:                           | daily                     |
| Date of next dispatch of the notice: | 15.08.2012                |
| Time of dispatch:                    | 08:00                     |

#### 3. **Deleting the notice**

Click on the Delete icon to delete the notification.

| Notice List        |                                          |                    |                                |               | 🕐 Help     |
|--------------------|------------------------------------------|--------------------|--------------------------------|---------------|------------|
| Create New N       | otice                                    |                    |                                |               |            |
| Date of creation 🔺 | Notice type                              | Notice Name        | Client's Account / Card number | Contact       | Action     |
| 14.08.2012         | Notice on Successful Card<br>Transaction | Card TRN           | 5458 54xx xxxx 4372            | +420123456789 | à 🍃 🗼      |
| 02.08.2012         | Notice on Account Balance                | Morning<br>balance | 57009                          | +420123456789 | ≧ <b>≥</b> |

Version: 20131003

Page 19 (of 32) PPF banka a.s., Praha 6, Evropská 2690/17, Postal Code 160 41, Czech Republic, Company No. 47116129, VAT No. CZ47116129. Incorporated in the Companies Register of the Municipal Court in Prague, Section B, File 1834 Tel.: (+420) 224 175 888, Fax: (+420) 224 175 980

IB shows details of selected notice. Click on the Delete button to delete the notice.

| Notice Name:Morning balanceClient's Account:57009Notice type:Notice on Account BalanceContact Type:SMS             |
|----------------------------------------------------------------------------------------------------|
| Client's Account:       57009         Notice type:       Notice on Account Balance         Contact Type:       SMS |
| Notice type:         Notice on Account Balance           Contact Type:         SMS                                 |
| Contact Type: SMS                                                                                                  |
|                                                                                                    |
| Contact: +420123456789                                                                                             |

IB confirms deleting the notice - click on the Back to List button to return to the list of notices.

| elete Notice                |  |
|-----------------------------|--|
| Selected notice was deleted |  |
| Back to List                |  |

#### IV. **Requests to the Bank**

The Requests option can be used to send requests to the Bank to change the settings for selected products and services. Requests are divided into two categories:

requests available to all Users: a)

- these consist of requests which do not affect the contractual terms and conditions for products and services, but which enable Users to request specific settings for their own data,
- these requests may be, for example, to change the mobile phone number to which SMS codes are sent, or to generate a new PIN for a Card where the User is the Card Holder etc.;

requests available only to selected Users: b)

- these consist of requests which change the contractual terms and conditions for products and services when making these requests the User acts on behalf of the Client in relation to the Bank,
- these requests may be, for example, to set up the frequency and the method of sending of account statements, or to block and unblock other Users of the Client etc.,
- these requests are available to Users only if the Client has given them express permission in their Rights to enter and Authorise such requests in IB and therefore to act on the Client's behalf.

When this option is selected, a list of the requests which the User has already sent to the Bank automatically appears. Each User sees only the requests which they have sent — it is not possible to show the requests sent by other Users.

Version: 20131003

| <ul> <li>Accounts</li> <li>Transaction History</li> <li>Statements</li> <li>Payment Orders</li> </ul> | List of Requests         |                   |                    | Filter Clear Filter | ्रे Help<br>Print |
|----------------------------------------------------------------------------------------------------|--------------------------|-------------------|--------------------|---------------------|-------------------|
| Payment Cards                                                                                         | Date and time of entry 🔺 | Product / Service | Request            | Status              | Action            |
| > Notice                                                                                              | 25.09.2013 18:16:57      | Client            | Delivery addresses | PASSED              | <u>o</u>          |
| 🛛 Requests                                                                                            | 25.09.2013 18:16:32      | Client            | Delivery addresses | PASSED              | 6                 |
| Internetbanking                                                                                       | 25.09.2013 17:59:05      | Client            | Statements         | PASSED              | <u>i</u>          |
| Client                                                                                                | 25.09.2013 17:07:28      | Internetbanking   | Access Data        | WAITEFFECT          | 6                 |

The sub-menu shows the range of individual products and services for which the User can send requests to the Bank. This range depends on the settings for each specific User (see above). If a User has not been authorised to send requests on behalf of the Client, e.g. the *Client* option will not be available, and under the other options the User will have only limited access to particular requests.

## If you cannot find a desired option among the requests, then the change cannot be made via IB. In that case, contact a Place of Business of the Bank.

IB updates the status of requests during their processing so you can have a clear overview of their current status. You can find information about the current status of a request in the initial list.

| Date and time of entry 🔺 | Product / Service | Request            | Status | Action   |
|--------------------------|-------------------|--------------------|--------|----------|
| 25.09.2013 18:16:57      | Client            | Delivery addresses | RASSED | 0        |
| 25.09.2013 18:16:32      | Client            | Delivery addresses | PASSED | 0        |
| 25.09.2013 17:59:05      | Client            | Statements         | PASSED | <u>o</u> |

Requests can have the following statuses:

| Abbreviation | Meaning                                     | Description                                                                                               |
|--------------|---------------------------------------------|----------------------------------------------------------------------------------------------------|
| ACCEPTED     | ACCEPTED. Accepted and completed.           | The request has been successfully processed and the requested change has been made by the Bank.           |
| PASSED       | PASSED. Passed to the Bank.                 | The request has been received by the Bank for processing.                                                 |
| REJECTED     | REJECTED. Rejected by the Bank.             | Further processing of the request has been refused by<br>the Bank, and the request will not be performed. |
| VERIF        | VERIF. Verified by the Bank.                | The request has been successfully Authorised and passed on for further processing.                        |
| WAITEFFECT   | WAITEFFECT. Waiting for the Effective Date. | The request is on hold until its Effective Date, when it will be processed.                               |

### <u>!!! NOTE !!!</u>

The Bank will start processing a request in its systems only on the Effective Date entered. If a request is therefore made, for example, to issue a Card, you must expect that there will be a certain delay after the Effective Date before you can take receipt of the Card.

### A. Entering requests

### 1. Requests relating to Internetbanking

Under this option you can enter two types of requests — relating to Rights and Login Data. Click on the tab with the desired type of request — a form will open up for entering the data.

| Accounts     Transaction History | Internetbanking   |
|----------------------------------|-------------------|
| Statements                       | Rights Login Data |
| Payment Orders                   |                   |
| Payment Cards                    | User:             |
| > Notice                         |                   |
| 🔽 Requests                       | Rights:           |
| Internetbanking                  |                   |

### a) <u>Rights</u>

This type of request is available to all Users, with the following conditions:

- all Users can request the blocking or cancellation of their own IB access,
- Users who have express permission from the Client in their Rights to enter and Authorise requests in IB (see above) can also request the blocking, unblocking or cancellation of IB access for any other Users of the Client.

Enter data into the individual fields as follows - a red asterisk indicates a required field:

| Field                                           | Description                                                                                                    |
|-------------------------------------------------|----------------------------------------------------------------------------------------------------|
| User                                            | In this field, choose the User for whom you wish to make a change.<br>After you choose a User the request form will show the User's current status<br>(Active/Blocked) to the right of the field.                                                                                                    |
| Rights                                          | The User's Rights can be blocked, unlocked or cancelled.<br>Cancellation of a User's Rights is irreversible — once the request has been processed in the<br>Bank's systems the User's Rights cannot be restored.                                                                                                    |
| Authorisation Rights<br>Viewing Rights<br>Cards | In the middle section of the request form information is provided about the extent of the User's Rights — click on a selected type of Right to see more detail.                                                                                                    |
| Effective Date                                  | You can enter any date as the Effective Date, including a date that is not a Business Day.<br>If you keep the current date, all the data in the request form have been correctly completed, and the request successfully passes all the formal checks, your requested change will be made in the Bank's systems immediately. |

If you want to erase all the entered data you can click on the Default button.

After entering all the required data, click on the Continue button to proceed to the Authorisation of the request. The Authorisation procedure is described in Part I of the User Guide — requests are always Authorised independently, regardless of the Authorisation Rights which have been set up for Payment Order.

| Rights:<br>Cancel  Authorization Rights Viewing Rights Payment cards No records |                     |                                    |               |
|---------------------------------------------------------------------------------|---------------------|------------------------------------|---------------|
| Authorization Rights Viewing Rights Payment cards<br>No records                 |                     | ~                                  |               |
| No records                                                                      | uthorization Rights | Viewing Rights                     | Payment cards |
|                                                                                 |                     | No records                         |               |
| Effective date: 26.09.2013 * 28                                                 |                     | Effective date:<br>26.09.2013 * 28 |               |

### b) Login Data

This type of request is available to all Users, with the following conditions:

- all Users can request changes to their own Login Data, •
- Users who have express permission from the Client in their Rights to enter and Authorise requests in IB (see • above) can also request changes to the Login Data of any other Users of the Client.

Enter data into the individual fields as follows - a red asterisk indicates a required field:

| Field               | Description                                                                                   |
|---------------------|-----------------------------------------------------------------------------------------------|
|                     | In this field, choose the User for whom you wish to make a change.                            |
|                     | After you choose a User the request form will show the following data:                        |
|                     | • the User's current status (Active/Blocked) to the right of the field — if you request the   |
|                     | generation of Login Data for a blocked User, this will also unblock the User;                 |
|                     | • below this field, the login method of the User:                                             |
| User                | o if the User uses a Certificate or OTP code to log into IB, it is only possible to           |
|                     | request the generation of new Login Data;                                                     |
|                     | o if the User uses an SMS code to log into IB, it is possible to:                             |
|                     | <ul> <li>generate new IB Login Data,</li> </ul>                                               |
|                     | <ul> <li>change the mobile phone number to which SMS codes are sent,</li> </ul>               |
|                     | <ul> <li>make both of the above requests at the same time.</li> </ul>                         |
| Method of login     | Method of login to the IB of selected User is displayed here.                                 |
|                     | This field will be active only if the User uses an AuthSMSorization code to log into IB       |
|                     | - you can enter here a mobile phone number to which new Login Data will be sent               |
|                     | via SMS.                                                                                      |
| Mobile phone        | Mobile phone numbers are to be entered without spaces, either in Czech format (e.g.           |
| number              | <u>123456789</u> ) or in international format (e.g. +420123456789).                           |
|                     | If a User uses an SMS code to log into IB, this field will show the mobile phone number which |
|                     | is currently used for sending SMS codes to the User — if you overwrite this data, the (new)   |
|                     | mobile phone number entered will also be set up as the number for sending SMS codes to.       |
|                     | Choose the method for delivering the new Login Data — if you request them to be sent          |
| New Login Data will | by mail, you must also provide an address.                                                    |
| be delivered to the | If you are requesting only a change in the mobile phone number to which SMS codes             |
| User as follows     | are sent, in this field keep the option "do not generate — only change the mobile phone       |
|                     | number for SMS codes".                                                                        |
| Version: 20131003   | Page 23 (of 32)                                                                               |

Version: 20131003

| Field          | Description                                                                            |
|----------------|----------------------------------------------------------------------------------------|
|                | The Effective Date must always be a Business Day. The earliest possible Effective Date |
|                | you can enter is:                                                                      |
| Effective Date | • the current Business Day, if the request is entered no later than 3.00 p.m. on a     |
| Effective Date | Business Day;                                                                          |
|                | • the next subsequent Business Day, if the request is entered after 3.00 p.m. on a     |
|                | Business Day or outside Business Days.                                                 |

If you want to erase all the entered data you can click on the Default button.

After entering all the required data, click the **Continue** button to proceed to the Authorisation of the request. The Authorisation procedure is described in Part I of the User Guide — <u>requests are always Authorised</u> <u>independently, regardless of the Authorisation Rights which have been set up for Payment Orders.</u>

| User:                               |                                       |                                |               |   |
|-------------------------------------|---------------------------------------|--------------------------------|---------------|---|
| Pankrác Úterní                      | · · · · · · · · · · · · · · · · · · · | Active                         |               |   |
| Method of loggin                    | ng: SMS code                          |                                |               |   |
| Mobile phone numb                   | er:                                   |                                |               |   |
| +420725344743                       |                                       |                                |               |   |
| The specified mo                    | bile phone number will                | l also be set for sendi        | ng SMS codes. |   |
| New logging data wi                 | ill be forwarded to the Use           | er as follows:                 |               |   |
| VIa SMS to the above                | e mentioned User's mobile pho         | ne number                      |               | × |
| Firm                                |                                       |                                |               |   |
|                                     |                                       |                                |               |   |
|                                     |                                       |                                |               |   |
| Street:                             |                                       |                                |               |   |
| Street:                             |                                       |                                |               | * |
| Street:                             | Country:                              |                                | Postal code:  | * |
| Street:<br>City:                    | Country:                              | *                              | Postal code:  | * |
| Street:<br>City:                    | Country:                              | *                              | Postal code:  | * |
| Street:<br>City:                    | Country:                              | *<br>tive date:                | Postal code:  | * |
| Street:<br>City:                    | Country:<br>* Effect 16.11            | tive date:<br>0,2013 * 28      | Postal code:  | * |
| Street:<br>City:                    | * Country:<br>* Effect<br>16.10       | *<br>tive date:<br>0.2013 * 28 | Postal code:  | * |
| Street:<br>City:                    | Country:<br>* Effect 16.1             | *<br>tive date:<br>0.2013 * 28 | Postal code:  | * |
| Street:<br>City:<br>Mandatory field | Country:<br>*<br>Effect<br>16.10      | *<br>tive date:<br>0.2013 * 28 | Postal code:  | * |

### 2. Requests relating to Cards

Under the Cards option you can make certain types of changes relating to payment cards ("Cards") using the Card Administration request form.

| Accounts                         | Payment Cards                  |
|----------------------------------|--------------------------------|
| Transaction History              |                                |
| Statements                       | Card Administration            |
| Payment Orders                   |                                |
| Payment Cards                    | Payment card:                  |
| > Notice                         |                                |
| 😒 Requests                       | Subject of request:            |
| Internetbanking<br>Payment Cards | New PIN Premature Card renewal |

This type of request is available:

- to Users who are also Card Holders only those Cards where the User is the Card Holder will be displayed,
- to Users who have express permission from the Client in their Rights to enter and Authorise requests in IB (see above) all Cards issued on the Client's accounts connected to IB will be displayed.

Enter data into the individual fields as follows - a red asterisk indicates a required field:

| Field                                                          | Description                                                                                                    |
|----------------------------------------------------------------|----------------------------------------------------------------------------------------------------|
| Payment Card                                                   | In this field, choose the Card for which you wish to make a change.                                                                                                    |
| Subject of request                                             | <ul> <li>In this field, enter the desired change:</li> <li>New PIN: <ul> <li>you can request a new PIN at any time, although at the latest 6 weeks before the expiration date of the Card;</li> </ul> </li> <li>Premature Card renewal: <ul> <li>a new Card will be issued with a new validity period. The current PIN will remain valid,</li> <li>this option can be used, for example, if the Card Holder will not be able to pick up a new Card when it is automatically renewed;</li> </ul> </li> <li>Duplicate Card: <ul> <li>a Card will be issued with the same validity period as the existing Card. The current PIN will remain valid,</li> <li>this option can be used, for example, if a Card has been physically damaged;</li> </ul> </li> <li>Cancel automatic Card renewal: <ul> <li>when the Card expires it will not be renewed,</li> <li>automatic renewal can be cancelled at the latest 10 days before the beginning of the month in which the Card will expire.</li> </ul> </li> <li>The options "Premature Card renewal" and "Duplicate Card" cannot both be selected at the same time. The other changes can be requested in any desired combination.</li> </ul> |
| Card/PIN will be<br>delivered to the Card<br>Holder as follows | Choose the method for delivering the PIN and/or Card — if you request a PIN and/or<br>Card to be sent by mail, you must also provide an address.<br>If you are requesting only the cancellation of automatic Card renewal, in this field keep<br>the option "do not send — cancellation of automatic Card renewal".                                                                                                    |
| Effective Date                                                 | The Effective Date must always be a Business Day. The earliest possible Effective Date you can enter is the next subsequent Business Day.<br><u>The Bank will start processing a request in its systems only on the Effective Date entered. If you are requesting for a new PIN and/or Card to be issued, you must expect that there will be a certain delay before you can pick them up.</u>                                                                                                    |

If you want to erase all the entered data you can click on the Default button.

After entering all the required data, click the **Continue** button to proceed to the Authorisation of the request. The Authorisation procedure is described in Part I of the User Guide — <u>requests are always Authorised</u> <u>independently, regardless of the Authorisation Rights which have been set up for Payment Orders.</u>

Version: 20131003 PPF banka a.s., Praha 6, Evropská 2690/17, Postal Code 160 41, Czech Republic, Company No. 47116129, VAT No. CZ47116129. Incorporated in the Companies Register of the Municipal Court in Prague, Section B, File 1834 Tel.: (+420) 224 175 888, Fax: (+420) 224 175 980

|                                                              | KRAC UTERNI                                                                            |
|--------------------------------------------------------------|----------------------------------------------------------------------------------------|
| Subject of request:                                          |                                                                                        |
| New PIN                                                      | Premature Card renewal                                                                 |
| Duplicate Card                                               | Cancel automatic Card renewal                                                          |
| Card/PIN will be delivered<br>personally at the Bank's Place | I to the Card Holder as follows:<br>ce of Business: Mariánské náměstí 2, Praha 1 💉 💌 * |
|                                                              |                                                                                        |
| Firm:                                                        |                                                                                        |
| Firm:<br>Street:                                             |                                                                                        |
| Firm: Street: City:                                          | * Country: Postal code: *                                                              |

### **3.** Requests relating to the Client

The Client option is available to Users only if the Client has given them express permission in their Rights to enter and Authorise requests in IB.

Under this option you can enter two types of requests — relating to Statements and Delivery addresses. Click on the tab with the desired type of request — a form will open up for entering the data.

| <ul> <li>Accounts</li> <li>Transaction History</li> </ul> | Client                                                                                      |                                                                        |
|-----------------------------------------------------------|---------------------------------------------------------------------------------------------|------------------------------------------------------------------------|
| S Statements                                              | Statements Delivery addresses                                                               | s                                                                      |
| <ul> <li>Payment Orders</li> <li>Payment Cards</li> </ul> | Account/Framework Agreement:                                                                |                                                                        |
| Notice                                                    | Framework Agreement - payment services - Main                                               | Frequency:                                                             |
| Requests                                                  | Add 🗸                                                                                       | Daily                                                                  |
| Payment Cards Client                                      | It is not currently possible to set up all the option here, please contact the Bank's Place | options through IB. If you cannot find a particular<br>es of Business. |

#### **Statements** a)

It is not currently possible to set up all the options for generating and sending statements in this request form. If you cannot find a particular option here, contact a Place of Business of the Bank.

Enter data into the individual fields as follows - a red asterisk indicates a required field:

| Field                               | Description                                                                                                    |
|-------------------------------------|----------------------------------------------------------------------------------------------------|
| Account /<br>Framework<br>Agreement | Choose whether you wish to change the settings for all the accounts covered by a Framework Agreement (if this option is chosen, the name of the Client for which the User has Rights to enter and Authorise requests is automatically entered), or only for a selected account.                                                                                                    |
| Current statement                   | Choose whether you want to add to the current statement settings or replace them with                                                                                                    |
| settings                            | newly entered data.                                                                                                    |
| Frequency                           | Choose the frequency for generating and delivering statements.                                                                                                    |
| ELECTRONIC STATI                    | EMENTS                                                                                                    |
| In this box you can s               | select options for the delivery of electronic statements. Choose either "By email" or "Via                                                                                                    |
| HB".                                |                                                                                                    |
| If you wish to reques               | t both options, or require more options for the "By email" choice, click on "+ Add                                                                                                    |
| more" below this box                | ζ.                                                                                                    |
| If you do not want e                | lectronic statements to be delivered at all, you can remove this box using the cross "X"                                                                                                    |
| in its upper right cor              | ner.                                                                                                    |
| By email                            | <ul> <li>Enter the following information here:</li> <li>Method of delivery — choose a delivery method;</li> <li>PIN: <ul> <li>this field is activated only if you have chosen "Secure with PIN" as the delivery method.</li> <li>This PIN must always consist of exactly 6 digits;</li> </ul> </li> <li>Email: <ul> <li>enter the email address to which you want statements to be sent,</li> <li>if you want statements to be sent to several email addresses, add additional rows using the "plus" button on the right of this field.</li> </ul> </li> </ul> |
| Via HB                              | <ul> <li>This choice is possible only if you also use Homebanking — IB does not check on this.</li> <li>Choose the method for transferring statements to Homebanking:</li> <li>"PDF in HB" — the Bank will generate and send statements to HB,</li> <li>"Daily in HB" — the User will generate statements directly in HB.</li> </ul>                                                                                                    |
| PRINTED STATEME                     | NTS                                                                                                    |
| In this box you can s<br>"By mail". | select options for how you will receive printed statements. Choose either "In person" or                                                                                                    |
| If you wish to reques               | t both options, or require more options for each choice, click on "+ Add more" below                                                                                                    |
| this box.                           |                                                                                                    |

If you do not want to receive printed statements at all, you can remove this box using the cross "X" in its upper right corner.

| Field          | Description                                                                                                    |
|----------------|----------------------------------------------------------------------------------------------------|
| In person      | Choose a Place of Business of the Bank at which you will pick up your statements.                                                         |
| By mail        | Enter the address to which statements are to be sent.                                                                                     |
| Effective Date | The Effective Date must always be a Business Day. The earliest possible Effective Date you can enter is the next subsequent Business Day. |

|                                                              | <ul> <li>payment services - Main C</li> </ul>          | lient                                                 | ~               |
|--------------------------------------------------------------|--------------------------------------------------------|-------------------------------------------------------|-----------------|
| Current statement se                                         | :ttings:                                               | Frequency:                                            |                 |
| Add                                                          | *                                                      | Daily                                                 | ~               |
| It is not currently pos<br>option here, please c             | ssible to set up all the op<br>ontact the Bank's Place | ptions through IB. If you cannot fi<br>s of Business. | nd a particular |
| ELECTRONIC STAT                                              | rements                                                |                                                       | (*              |
|                                                              | By email 💿                                             | 🔘 Via HB                                              |                 |
| Method of delivery:                                          |                                                        | Туре:                                                 |                 |
| Non-secured form                                             | *                                                      | PDF in HB                                             | ~               |
| PIN:                                                         |                                                        |                                                       |                 |
|                                                              | *                                                      |                                                       |                 |
| Email:                                                       |                                                        |                                                       |                 |
| abc@abc.cz                                                   |                                                        |                                                       | *               |
| email@email.com                                              |                                                        |                                                       | •               |
|                                                              |                                                        |                                                       |                 |
| Add more                                                     |                                                        |                                                       |                 |
| PRINTED STATEME                                              | ENTS                                                   | <u>_</u>                                              | ۲               |
|                                                              | In person 💿                                            | 🔘 By mail                                             |                 |
|                                                              | ess:                                                   |                                                       |                 |
| Bank's Place of Busine                                       |                                                        |                                                       | *               |
| Bank's Place of Busine<br>Mariánské náměstí 2, 1             | 10 00 Praha 1                                          |                                                       |                 |
| Bank's Place of Busine<br>Mariánské náměstí 2, 1             | 10 00 Praha 1                                          |                                                       |                 |
| Bank's Place of Busine<br>Mariánské náměstí 2, 1<br>Add more | 10 00 Praha 1                                          |                                                       |                 |

If you want to erase all the entered data you can click on the Default button.

After entering all the required data, click the **Continue** button to proceed to the Authorisation of the request. The Authorisation procedure is described in Part I of the User Guide — <u>requests are always Authorised</u> <u>independently, regardless of the Authorisation Rights which have been set up for Payment Orders.</u>

### b) <u>Delivery addresses</u>

Enter data into the individual fields as follows - a red asterisk indicates a required field:

| Field            | Description                                                                            |
|------------------|----------------------------------------------------------------------------------------|
| Client           | This field automatically shows the name of the Client for which the User has Rights to |
| Chefit           | enter and Authorise requests.                                                          |
| Current delivery | Choose whether you want to add an additional address to the current delivery addresses |
| addresses        | or to replace them with the newly entered data.                                        |
|                  | Email addresses can be entered here.                                                   |
| EMAIL ADDDECC    | If you want to enter several email addresses, click on "+ Add more" below this box, or |
| EMAIL ADDRE55    | add another row using the "plus" button to the right of this field.                    |
| LIIIall          | If you do not want to enter any email addresses, you can remove this box using the     |
|                  | cross "X" in its upper right corner.                                                   |
|                  | Addresses for the delivery of printed materials can be entered here.                   |
| DOCTAL ADDRESS   | If you wish to enter several addresses, click on "+ Add more" below this box.          |
| FOSTAL ADDRESS   | If you do not want to enter any postal address, you can remove this box using the      |
|                  | cross "X" in its upper right corner.                                                   |
| Effective Date   | The Effective Date must always be a Business Day. The earliest possible Effective Date |
| Effective Date   | you can enter is the next subsequent Business Day.                                     |

If you want to erase all the entered data you can click on the Default button.

After entering all the required data, click the **Continue** button to proceed to the Authorisation of the request. The Authorisation procedure is described in Part I of the User Guide — <u>requests are always Authorised</u> <u>independently, regardless of the Authorisation Rights which have been set up for Payment Orders.</u>

| Main Client                                                                        |                  |                                         | * |
|------------------------------------------------------------------------------------|------------------|-----------------------------------------|---|
| Current delivery address                                                           | ses:             |                                         |   |
| Add                                                                                | ~                |                                         |   |
| EMAIL ADDRESS                                                                      |                  |                                         |   |
| Email:                                                                             |                  |                                         |   |
| email@email.cz                                                                     |                  |                                         | * |
| abc@abc.com                                                                        |                  |                                         | • |
| Add more                                                                           |                  |                                         |   |
|                                                                                    |                  |                                         |   |
| For the attention:<br>John Wayne<br>Street:                                        |                  |                                         |   |
| For the attention:<br>John Wayne<br>Street:<br>184A Main Streed                    |                  |                                         | * |
| For the attention:<br>John Wayne<br>Street:<br>184A Main Streed<br>City:           | Country:         | Postal code:                            | * |
| For the attention:<br>John Wayne<br>Street:<br>184A Main Streed<br>City:<br>London | Country:<br>* UK | Postal code:           *         123456 | * |
| For the attention:<br>John Wayne<br>Street:<br>184A Main Streed<br>City:<br>London | Country:<br>* UK | <b>Postal code:</b><br>* 123456         | * |
| For the attention:<br>John Wayne<br>Street:<br>184A Main Streed<br>City:<br>London | Country:         | Postal code:<br>* 123456 ate: 3 * 28    | * |

### B. Displaying your sent requests

Sent requests are displayed automatically when you click on the **Requests** option. If you wish to display requests according to selected criteria, click on the **Filter** button in the upper right corner of the screen.

| > Accounts                       | List of Requests         |                   |                     |                | Help     |
|----------------------------------|--------------------------|-------------------|---------------------|----------------|----------|
| Transaction History              |                          |                   |                     |                |          |
| Statements                       |                          |                   | Fitte               | r Clear Fitter | Print    |
| Payment Orders                   |                          |                   |                     | _              |          |
| Payment Cards                    | Date and time of entry 🔺 | Product / Service | Request             | Status         | Action   |
| Notice                           | 26.09.2013 16:20:28      | Payment Cards     | Card Administration | VERIF          | <u>o</u> |
| Requests                         | 26.09.2013 16:15:16      | Client            | Statements          | VERIF          | 6        |
| Internetbanking<br>Payment Cards | 25.09.2013 18:16:57      | Client            | Delivery addresses  | PASSED         | <u>i</u> |
| Client                           | 25.09.2013 18:16:32      | Client            | Delivery addresses  | PASSED         | 6        |

After clicking on this button a box will appear with fields for you to enter your required criteria for displaying sent requests.

In order to display filtered requests you must at least enter some data or select a choice in the Period field (the default option Last month is selected automatically):

| Field             | Description                                                                                                    |
|-------------------|----------------------------------------------------------------------------------------------------|
| Period            | <ul> <li>This is automatically preset as Last month. The options are:</li> <li>Today — displays requests sent on the current Business Day;</li> <li>Last week — displays requests sent during the last calendar week;</li> <li>Current month — displays requests sent during the current calendar month;</li> <li>Last month — displays requests sent during the one month period preceding the date of display (e.g. from 19. 4. 2012 to 19. 5. 2012);</li> <li>Choose a different period — this option allows you to enter a different period for which you wish to display sent requests; requests sent during the selected period will be displayed.</li> </ul> |
| From — To         | Here you can enter the period for which you wish to display sent requests.                                                                                                    |
| Product / Service | You can select a particular product or service to which the displayed requests relate.                                                                                                    |
| Request type      | You can select a specific type of request.                                                                                                    |
| Status            | You can choose to filter by the status of requests (see the introduction to Chapter $\underline{IV}$ ).                                                                                                    |

If you make a mistake, you can erase all the data entered so far using the Default button, or you can return to the initial List of requests screen using the Back button. After completing all of the required criteria, click on the Display button.

| Period:            | Last month      |     | ~          |  |
|--------------------|-----------------|-----|------------|--|
| Date from:         | 26.08.2013      | to: | 26.09.2013 |  |
| Product / Service: | Internetbanking |     | ~          |  |
| Request:           | Rights          |     | ~          |  |
| Status:            | Not Selected    |     | ~          |  |

Version: 20131003

Page 31 (of 32) PPF banka a.s., Praha 6, Evropská 2690/17, Postal Code 160 41, Czech Republic, Company No. 47116129, VAT No. CZ47116129. Incorporated in the Companies Register of the Municipal Court in Prague, Section B, File 1834 Tel.: (+420) 224 175 888, Fax: (+420) 224 175 980

The system first shows a summary of the filter criteria which you have entered. It then displays all the requests matching your criteria. These selected requests will remain displayed for as long as the User is logged in, unless the filter criteria are changed or deleted.

You can change your selected criteria by clicking on the Filter button at the top of the screen. If you click on the Delete filter button, a complete list of all your sent requests will be displayed once again. The displayed data can also be printed using the Print button - printing is performed in the same way as described in Chapter II, section C. Clicking on the Detail icon will display detailed information for the selected request.

| List of Requests         |                   |         |        |              | 😲 Help |
|--------------------------|-------------------|---------|--------|--------------|--------|
|                          |                   |         | Fitter | Clear Fitter | Print  |
| Date from:               | 26.08.2013        |         |        |              |        |
| to:                      | 26.09.2013        |         |        |              |        |
| Product / Service:       | Internetbanking   |         |        |              |        |
| Request:                 | Rights            |         |        |              |        |
|                          |                   |         |        |              |        |
| Date and time of entry 🔺 | Product / Service | Request |        | Status       | Action |
| 24.09.2013 17:02:20      | Internetbanking   | Rights  |        | PASSED       |        |
| 24.09.2013 14:33:54      | Internetbanking   | Rights  |        | PASSED       | à      |
| 23.09.2013 14:51:45      | Internetbanking   | Rights  |        | RASSED       | à      |

The Back to list button will take you back to the initial List of requests screen. The displayed data can also be printed using the Print button — printing is performed in the same way as described in Chapter II, section <u>C</u>.

| equest No.:      | 860.7.681530.1  |  |
|------------------|-----------------|--|
| tatus:           | PASSED          |  |
|                  |                 |  |
| Rights           |                 |  |
| User:            |                 |  |
| Servác Středeční |                 |  |
| Rights:          |                 |  |
| Block            |                 |  |
|                  |                 |  |
|                  | Effective date: |  |
|                  | 24.09.2013      |  |
|                  |                 |  |

Version: 20131003

Page 32 (of 32) PPF banka a.s., Praha 6, Evropská 2690/17, Postal Code 160 41, Czech Republic, Company No. 47116129, VAT No. CZ47116129. Incorporated in the Companies Register of the Municipal Court in Prague, Section B, File 1834 Tel.: (+420) 224 175 888, Fax: (+420) 224 175 980